# Condividi in linea 2.0

© 2007 Nokia. Tutti i diritti sono riservati.

Nokia, Nokia Connecting People e Nseries sono marchi o marchi registrati di Nokia Corporation. Altri nomi di prodotti e società citati nel presente documento possono essere marchi o marchi registrati dei rispettivi proprietari.

Il contenuto del presente documento, o parte di esso, non potrà essere riprodotto, trasferito, distribuito o memorizzato in qualsiasi forma senza il permesso scritto di Nokia.

Nokia adotta una politica di continuo sviluppo. Nokia si riserva il diritto di effettuare modifiche e miglioramenti a qualsiasi prodotto descritto nel presente documento senza previo preavviso.

FINO AL LIMITE MASSIMO AUTORIZZATO DALLA LEGGE IN VIGORE, IN NESSUNA CIRCOSTANZA NOKIA O QUALSIVOGLIA DEI SUOI LICENZIATARI SARÀ RITENUTO RESPONSABILE DI EVENTUALI PERDITE DI DATI O DI GUADAGNI O DI QUALSIASI DANNO SPECIALE, INCIDENTALE, CONSEQUENZIALE O INDIRETTO IN QUALUNQUE MODO CAUSATO.

IL CONTENUTO DI QUESTO DOCUMENTO VIENE FORNITO COME TALE. FATTA ECCEZIONE PER QUANTO PREVISTO DALLA LEGGE IN VIGORE, NON È AVANZATA ALCUNA GARANZIA, IMPLICITA O ESPLICITA, TRA CUI, MA NON LIMITATAMENTE A, GARANZIE IMPLICITE DI COMMERCIABILITÀ E IDONEITÀ PER UN FINE PARTICOLARE, IN RELAZIONE ALL'ACCURATEZZA, ALL'AFFIDABILITÀ O AL CONTENUTO DEL PRESENTE DOCUMENTO. NOKIA SI RISERVA IL DIRITTO DI MODIFICARE QUESTO DOCUMENTO O DI RITIRARLO IN QUALSIASI MOMENTO SENZA PREAVVISO.

Le applicazioni di altri produttori fornite con il dispositivo potrebbero essere state sviluppate da o essere di proprietà di persone fisiche o giuridiche non affiliate o facenti capo a Nokia. Nokia non detiene i copyright o diritti di proprietà intellettuale di queste applicazioni di altri produttori. In quanto tale, Nokia non è responsabile del supporto all'utente finale o della funzionalità di queste applicazioni, né delle informazioni presentate nelle applicazioni o in questi materiali. Nokia non fornisce alcuna garanzia per queste applicazioni di altri produttori.

UTILIZZANDO LE APPLICAZIONI L'UTENTE RICONOSCE CHE LE APPLICAZIONI VENGONO FORNITE "COSÌ COME SONO" SENZA GARANZIE DI ALCUN GENERE, ESPLICITE O IMPLICITE, E FINO AL LIMITE MASSIMO CONSENITTO DALLA LEGGE VIGENTE. L'UTENTE RICONOSCE ALTRESÌ CHE NÉ LA NOKIA, NÉ I SUOI LICENZIATARI O AFFILIATI RILASCIANO ALCUNA DICHIARAZIONE O GARANZIA, ESPLICITA O IMPLICITA, INCLUSE, MA NON A TITOLO LIMITATIVO, LE GARANZIE DI COMMERCIABILITÀ O IDONEITÀ PER UNO SCOPO PARTICOLARE NÉ DICHIARANO O GARANTISCONO CHE LE APPLICAZIONI NON VIOLERANNO BREVETTI, COPYRIGHT, MARCHI O ALTRI DIRITTI DI TERZI. Il dispositivo potrebbe avere preferiti o collegamenti preinstallati a siti Internet di terzi. L'accesso ai siti di terzi potrebbe avvenire anche tramite il dispositivo. I siti di terzi non sono affiliati a Nokia e Nokia non avalla questi siti né si assume alcuna responsabilità per essi. Se si decide di accedere a tali siti, rispettare le precauzioni relative alla protezione e al contenuto.

La disponibilità di prodotti, applicazioni e servizi particolari può variare a seconda delle regioni. Per i dettagli e le informazioni sulle lingue disponibili, contattare il rivenditore Nokia più vicino.

Alcune operazione e funzioni dipendono dalla carta SIM e/o dalla rete, dal servizio MMS oppure dalla compatibilità dei dispositivi e dai formati supportati per i contenuti. Alcuni servizi sono a pagamento.

I diritti di copyright potrebbero impedire la copia, la modifica, il trasferimento o l'inoltro di alcune immagini, musica (inclusi i toni di chiamata) e altri elementi. Fare riferimento al manuale d'uso per altre importanti informazioni sul dispositivo. EDIZIONE 1 II

# Condividere in linea

È possibile condividere foto e clip video tramite album in linea compatibili, weblog oppure attraverso altri servizi di condivisione in linea compatibili presenti sul Web. È possibile caricare contenuto, salvare come bozze inserimenti non terminati per ultimarli in seguito e visualizzare il contenuto degli album. I tipi di contenuto supportati possono variare a seconda del fornitore di servizi.

# Guida all'uso

È necessario effettuare la sottoscrizione del servizio con un fornitore di servizi di condivisione di foto in linea. In genere, è possibile effettuare la sottoscrizione del servizio sulla pagina Web del fornitore di servizi. Per dettagli sulla sottoscrizione, rivolgersi al fornitore di servizi. Per ulteriori informazioni sui fornitori di servizi compatibili, visitare il sito www.nokia.com/support.

Quando si accede al servizio per la prima volta tramite l'applicazione Condivisione in linea, viene chiesto di creare un nuovo account e di definire un nome utente e una password. Per accedere alle impostazioni dell'account in un secondo momento, selezionare Apri servizio in linea > Opzioni > Impostazioni.

## Caricare file

Nella Galleria selezionare Immagini e vid., quindi il file che si desidera caricare e Opzioni > Invia > Inserisci nel Web. È possibile inoltre accedere ai servizi in linea dalla fotocamera principale.

In Seleziona servizio, per creare un nuovo account di un servizio, scegliere Opzioni > Aggiungi nuovo account o l'icona del servizio con Crea nuovo nell'elenco dei servizi. Se un nuovo account è stato creato in modalità offline oppure se sono state modificate le impostazioni di un account o di un servizio tramite un browser Web su un PC compatibile, selezionare Opzioni > Recupera servizi per aggiornare l'elenco dei servizi presenti nel dispositivo. Per selezionare un servizio, premere il tasto di scorrimento.

Dopo aver selezionato il servizio, le foto e i video scelti vengono visualizzati e possono essere modificati. È possibile aprire e visualizzare i file, riorganizzarli, aggiungere testo oppure aggiungere nuovi file.

Per annullare il processo di caricamento sul Web e salvare come bozza l'inserimento creato, selezionare Indietro > Salva come bozza. Se il caricamento è già iniziato, selezionare Annulla > Salva come bozza.

Per connettersi al servizio e caricare i file sul Web, selezionare Opzioni > Inserisci nel Web o premere il tasto di chiamata.

## Funzione Apri servizio in linea

Per visualizzare le foto e i video caricati nel servizio in linea, nonché le bozze e i messaggi inviati presenti nel dispositivo, selezionare Immagini e vid. > Opzioni > Apri servizio in linea. Se si crea un nuovo account in modalità offline oppure se si modificano le impostazioni di un account o di un servizio tramite un browser Web su un PC compatibile, selezionare Opzioni > Recupera servizi per aggiornare l'elenco dei servizi presenti nel dispositivo. Selezionare un servizio dall'elenco.

Dopo aver aperto un servizio, selezionare una delle seguenti opzioni:

Apri nel browser Web - per connettersi al servizio selezionato e visualizzare gli album caricati e le bozze nel browser Web. La modalità di visualizzazione dipende dal fornitore di servizi.

**Bozze** – per visualizzare e modificare le voci salvate come bozze e caricarle sul Web

Ultimi inserimenti - per visualizzare le ultime 20 voci create utilizzando il dispositivo

Nuovo inserimento - per creare una nuova voce

Le opzioni disponibili possono variare in base al fornitore di servizi.

## Impostazioni dell'applicazione Condivisione in linea

Per modificare le impostazioni, in Condivis. in linea selezionare Apri servizio in linea > Opzioni > Impostazioni. Selezionare le impostazioni desiderate e premere il tasto di scorrimento.

#### Account personali

In Account personali è possibile creare nuovi account o modificare quelli esistenti. Per creare un nuovo account, selezionare Opzioni > Aggiungi nuovo account. Per modificare un account esistente, scegliere l'account, quindi selezionare Opzioni > Modifica. Selezionare tra le seguenti opzioni:

Nome account - per immettere il nome che si desidera assegnare all'account

Fornitore di servizi - per selezionare il fornitore di servizi che si desidera utilizzare. Non è possibile modificare il fornitore di servizi associato a un account esistente. Sarà pertanto necessario creare un account per il nuovo fornitore di servizi. Se si elimina un account in Account personali, verranno eliminati dal dispositivo anche i servizi ad esso associati, inclusi gli elementi inviati.

Nome utente e Password - per inserire il nome utente e la password creati per l'account al momento della registrazione al servizio in linea

Dimensione inserim. foto - per selezionare le dimensioni con cui le immagini verranno caricate nel servizio

#### Impostazioni applicazione

Visualizza formato foto - per selezionare le dimensioni con cui l'immagine verrà visualizzata nel display del dispositivo. Questa impostazione non influenza le dimensioni dell'immagine caricata.

Visualizza dimens. testo - per selezionare la dimensione del carattere del testo inserito

#### Avanzate

Punto accesso predefinito – per cambiare il punto di accesso utilizzato per connettersi al servizio in linea, selezionare il punto di accesso desiderato.

#### Fornitori di servizi

Fornitori di servizi – per visualizzare o modificare le impostazioni dei fornitori di servizi, aggiungere un nuovo fornitore oppure visualizzarne i dettagli. Se si cambia il fornitore di servizi, verranno perse tutte le informazioni sugli account del fornitore precedente. Non è possibile modificare le informazioni relative ai fornitori di servizi predefiniti.